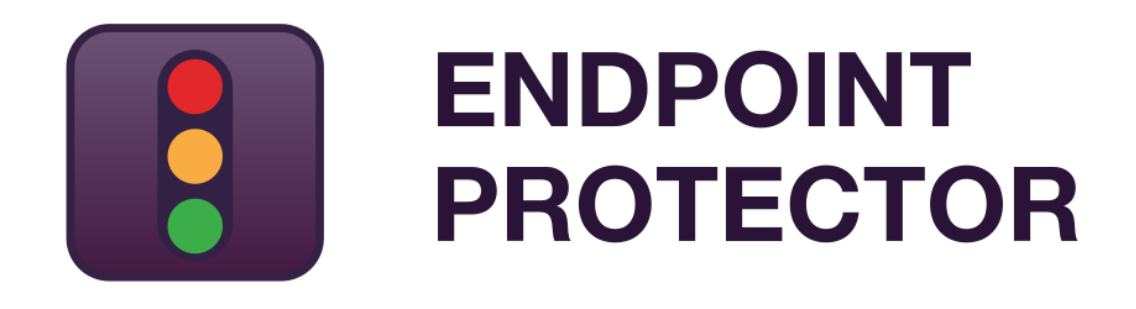

JAMF Deployment User Manual Version 5.2.0.9

## User Manual

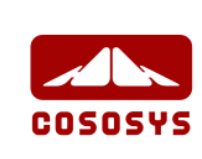

#### Table of Contents

| 1.Introduction                           | .1 |
|------------------------------------------|----|
| 2. Deployment using Policies and Scripts | 5  |
| 3.Disclaimer                             | 8  |

## 1. Introduction

Since the release of macOS 10.13 (High Sierra), changes have been made in regards to Kernel Extensions (KEXT) that are not signed by Apple. Third-party KEXT are no longer automatically installed and require user approval before loading.

This affects the deployment of the Endpoint Protector Client on all Macs using 10.13 or later. One option to mitigate the scenario is to follow the steps described in this FAQ: Why do I get the System Extension Blocked notification on macOS 10.13 (High Sierra)?

Alternatively, companies can use third party deployment tools such as JAMF and take advantage of the functionalities Apple offers - via the use of Team ID and Bundle ID. General information on this can be found in this FAQ: Where can I find the CoSoSys' Team ID and Bundle ID?. For those using JAMF in particular, the steps are as followed:

- 1. Login to JAMF Pro account
- 2. Go to **Computers > Configuration Profile** tab, create a new profile and add a name to it

| Computers Devices Users                                                                                                    | Computers Configuration Profiles New macOS Configuration Profile                                                                                                    |                                                                                                    |
|----------------------------------------------------------------------------------------------------|----------------------------------------------------------------------------------------------------|----------------------------------------------------------------------------------------------------|
| Devices         Desice           UNINITIAL         Search Invertory           Search Invertory         Search Invertory           Search Invertory         Search Invertory           Uninitial Search Invertory         Search Invertory           Search Invertory         Restricted Software           Pression Inspirat         Mac App Store Apps           Mac App Store Apps         Patch Management           Pression Inspirat         Store Computer Groups           Store Computer Groups         Store Computer Groups           Store Computer Investrations         Encollege Evolveres           Store Computer Investrations         Encollege Evolveres           Store Computer Investrations         Encollege Evolveres           Store Computer Investrations         Encollege Evolveres           Store Computer Investrations         Encollege Evolveres           Store Computer Investrations         Encollege Evolveres | Option:     Scope       Option:     Scope       Image: Contract Contract     Image: Contract Contract       Image: Contract Contract     Image: Contract Contract       Image: Contract Contract Contract     Image: Contract Contract       Image: Contract Contract Contract     Image: Contract Contract       Image: Contract Contract Contract     Image: Contract Contract       Image: Contract Contract Contract     Image: Contract Contract       Image: Contract Contract     Image: Contract </th <th>Canceral  MAXE Draphs name of the profile  Patho Dana  DESCRIPTION That explanation of the content or purpose of the profile  DESCRIPTION That explanation of the content or purpose of the profile  CATEGORY Contegory to add the profile to  Nome  *  DESCRIPTION METHOD Methods to use for distribution the profile  Testical Addomatically  *  URVEL Level at adds to brange the profile  Computer Level  *</th> | Canceral  MAXE Draphs name of the profile  Patho Dana  DESCRIPTION That explanation of the content or purpose of the profile  DESCRIPTION That explanation of the content or purpose of the profile  CATEGORY Contegory to add the profile to  Nome  *  DESCRIPTION METHOD Methods to use for distribution the profile  Testical Addomatically  *  URVEL Level at adds to brange the profile  Computer Level  * |
| Collapse Menu                                                                                                    | For Compares                                                                                                    | Cancel                                                                                                    |

- 3. Under the **Approved Kernel Extension** tab, press the **Configure** button
- 4. Fill in the requested information, as follows:

Endpoint Protector Client Team ID: TV3T7A76P4

| 🞾 jamf   PRO                        |                                                    | <u>D</u> \$ @                                                                        |
|-------------------------------------|----------------------------------------------------|--------------------------------------------------------------------------------------|
| Computers Devices Users             | Computers : Configuration Profiles<br>← Team ID    |                                                                                      |
|                                     | Options Scope                                      |                                                                                      |
|                                     | Not configured                                     | Approved Kernel Extensions ×                                                         |
| CONTENT MANAGEMENT                  | FileVault Recovery Key Redirection Not configured  | Allow users to approve kernel extensions Approved Team IDs and Kernel Extensions     |
| Configuration Profiles              | Xsan     Not configured                            | Approved Team ID     t                                                               |
| PreStage Imaging Mac App Store Apps | Smart Card<br>Not configured                       | CoSoSys<br>Team ID                                                                   |
| Patch Management     Books          | System Migration<br>Not configured                 | TV3TTA76P4 Approved Kernel Extensions (pascws) Approve the following bundle Dis only |
| Smart Computer Groups               | Approved Kernel Extensions<br>1 payload configured | DISPLAY NAME KERNEL EXTENSION BUNDLE<br>No Kernel Extension Bundles                  |
|                                     | Associated Domains     Not configured              | + Add                                                                                |
|                                     | S Extensions<br>Not configured                     |                                                                                      |
|                                     | Single Sign-On Extensions     Not configured       |                                                                                      |
|                                     | System Extensions<br>Not configured                | Cancel Store                                                                         |

- 5. Under the **Private Preferences Policy Control** tab, press the **Configure** button
- 6. Fill in the requested information, as follows:

Endpoint Protector Client Identifier: com.cososys.eppclient

Endpoint Protector Client Type: Bundle ID

**Endpoint Protector Client Code Requirement:** anchor apple generic and certificate 1[field.1.2.840.113635.100.6.2.6] /\* exists \*/ and certificate leaf[field.1.2.840.113635.100.6.1.13] /\* exists \*/ and certificate leaf[subject.OU] = TV3T7A76P4

#### Validate the Static Code Requirement: check it

Proceed by adding allow access to SystemPolicyAllFiles and Accessibility.

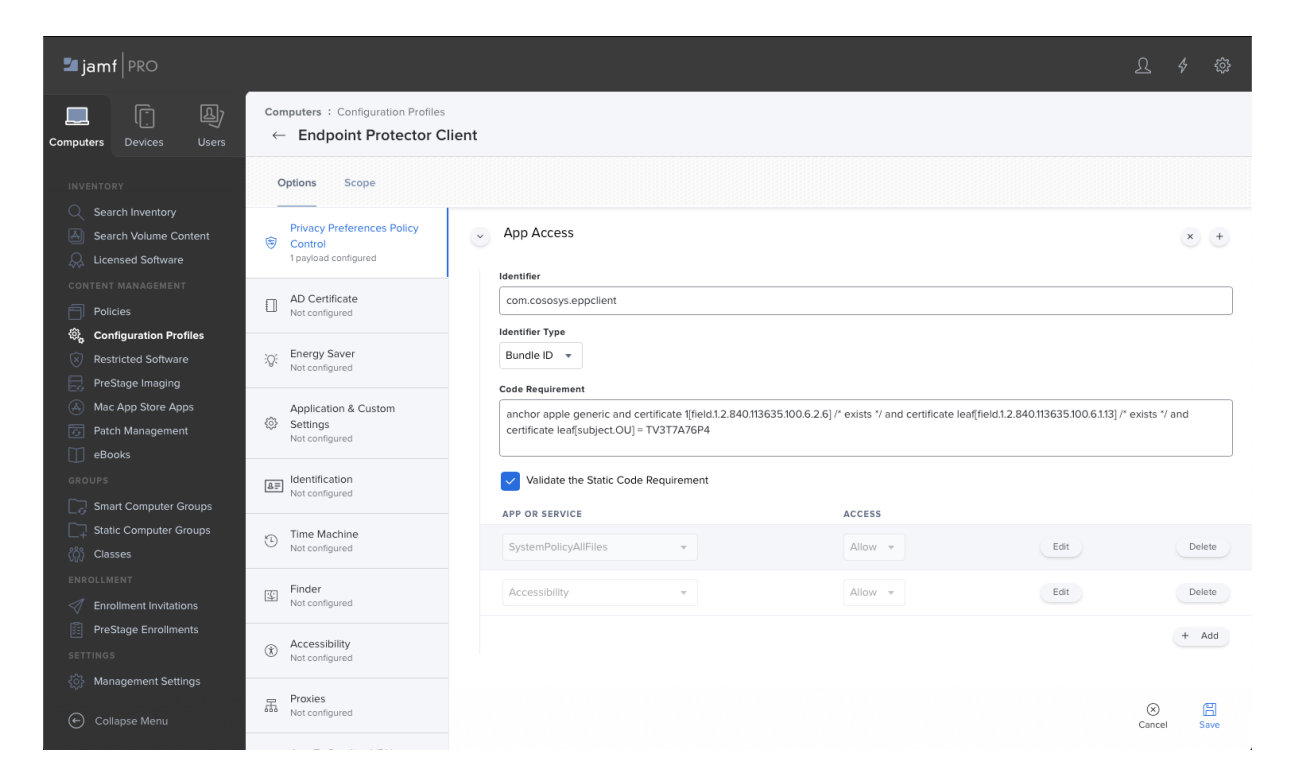

6.1 For EasyLock Enforced Encryption, also fill in the following:

EasyLock Identifier: com.cososys.easylock

EasyLock Identifier Type: Bundle ID

**EasyLock Code Requirement**: anchor apple generic and certificate 1[field.1.2.840.113635.100.6.2.6] /\* exists \*/ and certificate leaf[field.1.2.840.113635.100.6.1.13] /\* exists \*/ and certificate leaf[subject.OU] = TV3T7A76P4

#### Validate the Static Code Requirement: check it

Proceed by adding allow access to SystemPolicyAllFiles and Accessibility.

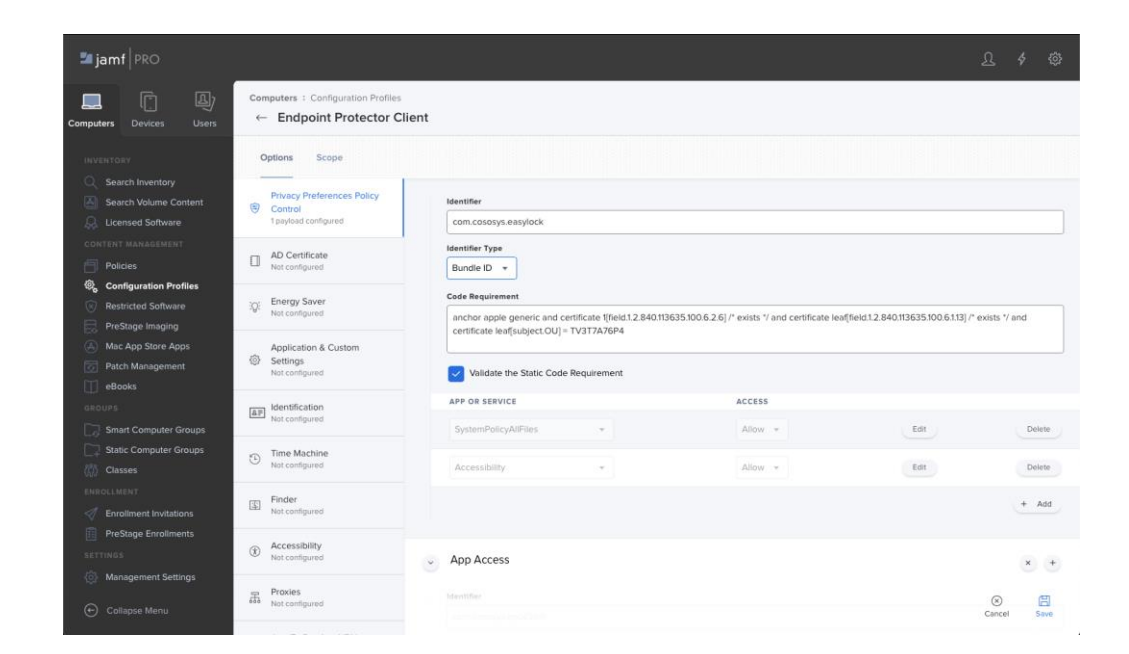

7. Assign a scope and wait for the Team ID and Private Preferences Policy Control to be deployed.

After the Team ID and Private Preferences Policy Control have been successfully deployed, you can proceed to the Endpoint Protector Client Deployment described in the following chapter.

#### **§** Information

If the Endpoint Protector Client has been previously deployed on the Mac, the above steps are not needed as the KEXT was already approved once.

# 2. Deployment using Policies and Scripts

Follow the steps described below to deploy the Endpoint Protector Client using JAMF policies:

- With your prefer text editor, open the **epp\_change\_ip.sh** script, received from Endpoint Protector
- 2. Add the required Server IP (EPP\_SERVER\_ADDRESS)

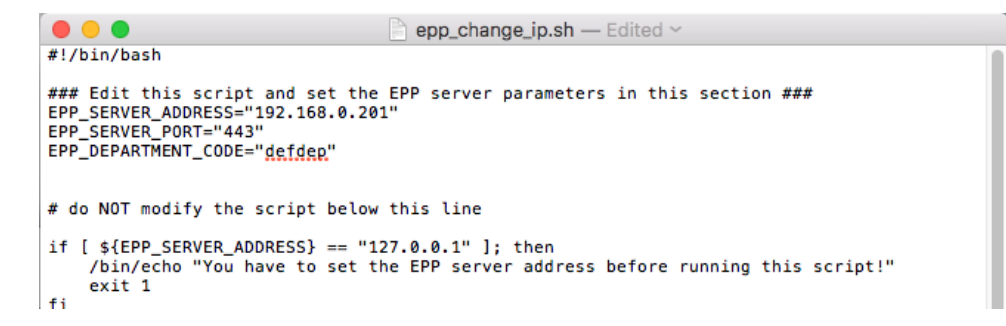

#### Information

If additional branding is required, the EPP\_SERVER\_PORT and EPP\_DEPARTMET CODE can also be changed.

#### 🗛 Note

Some text editors might change the formatting (e.g.: replacing commas "", etc.). Make sure these are not altered. One way would be to use the Terminal Editor as the text editor.

3. Copy the modified epp\_change\_ip.sh into JAMF Admin

| 800                               |                                                     |                            | Jamf Admin 10.1              |                                                  |     |     |             |          |
|-----------------------------------|-----------------------------------------------------|----------------------------|------------------------------|--------------------------------------------------|-----|-----|-------------|----------|
|                                   | i 🔝 💼 🕧                                             | 8                          |                              |                                                  |     |     |             |          |
| New Config New Category Add Pr    | Inters Add Dock Items New Adobe Install Info        |                            |                              | Orthogoday                                       |     |     | Partecipe   | Filter   |
| CONFIGURATIONS                    | View type<br>All<br>Packages<br>Scripts<br>Printers |                            |                              | All Categories<br>Deploy eppcient<br>Demo<br>los |     |     | 1<br>5<br>5 | ~        |
| Don't know                        | Directory Bindings<br>Dock Items                    |                            |                              | Unknown                                          |     |     | 20          |          |
| CLOUD DISTRIBUTION POINT          | Name<br>epp_daemon_start.sh                         | Type<br>Stored In Database | Category<br>Deploy eppclient | Priority<br>After                                | FUT | FEU | Indexed     | Checksum |
| FILE SHARE DISTRIBUTION P<br>Jamf |                                                     |                            |                              |                                                  |     |     |             |          |
|                                   |                                                     |                            |                              |                                                  |     |     |             |          |
|                                   |                                                     |                            |                              |                                                  |     |     |             |          |
|                                   |                                                     |                            |                              |                                                  |     |     |             |          |
|                                   |                                                     |                            |                              |                                                  |     |     |             |          |
|                                   |                                                     |                            |                              |                                                  |     |     |             |          |
|                                   |                                                     |                            |                              |                                                  |     |     |             |          |
|                                   |                                                     |                            |                              |                                                  |     |     |             |          |
|                                   |                                                     |                            |                              |                                                  |     |     |             |          |
|                                   | Nothing Selected                                    |                            |                              |                                                  |     |     |             |          |
|                                   |                                                     |                            |                              |                                                  |     |     |             |          |

4. Copy the **EndpointProtector.pkg** into JAMF Admin

| 800                                                                              |                                                                                                |                                                                                                    | Jamf Admin   | 10.12.0                                                     |          |          |                   |                                          |
|----------------------------------------------------------------------------------|------------------------------------------------------------------------------------------------|----------------------------------------------------------------------------------------------------|--------------|-------------------------------------------------------------|----------|----------|-------------------|------------------------------------------|
|                                                                                  | i 🔝 💼 🕖                                                                                        | 0                                                                                                    |              |                                                             |          |          |                   |                                          |
| New Config New Category Add Pri<br>REPOSITORY                                    | View Type                                                                                      |                                                                                                    |              | Categories                                                  |          |          | Prior             | Filter n                                 |
| CONFIGURATIONS                                                                   | All<br>Packages<br>Scripts<br>Printers<br>Directory Bindings<br>Dock Items                     |                                                                                                    |              | Al Categories<br>Deploy eppclient<br>Demo<br>Ios<br>Unknown |          |          | 1<br>5<br>5<br>20 |                                          |
| CLOUD DISTRIBUTION POINT<br>© - Jam (Coud<br>FILE SHARE DISTRIBUTION P<br>© Jamf | <ul> <li>EndpointProtecturClient () p pig</li> <li>MyEndpointProtecturClient () pig</li> </ul> | Appie Package<br>Appie Package                                                                                            | Demo         | 10<br>10                                                    | No<br>No | No<br>No | No<br>No          | 138621596422714280<br>Be8344e90c639556a7 |
|                                                                                  |                                                                                                |                                                                                                    |              |                                                             |          |          |                   |                                          |
|                                                                                  | Janf Pr<br>EndpointProtectorClient, jp pkg                                                     | o Server ID: 6<br>Filename: EndpointProtectorCl<br>Format: Aggle Package<br>Category: Den<br>Prothy: 10<br>FUT(FEU: NajNo | iert, jo pkg |                                                             |          |          |                   | Index                                    |

- 5. Login to JAMF Pro and go to **Computer > Policies**
- 6. Create a new policy, add a name and make sure **Recurring check-in** is checked

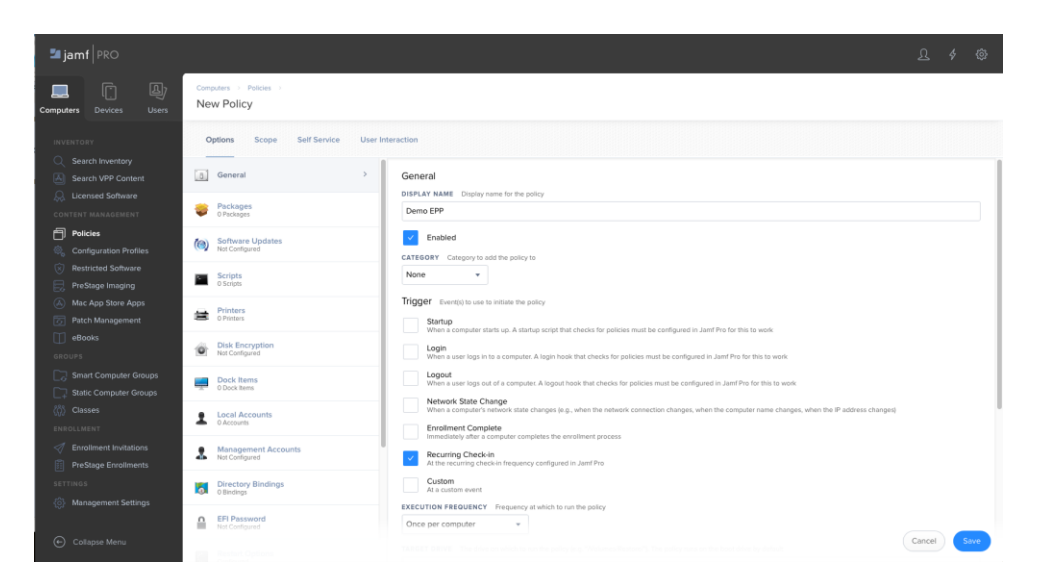

 In the Scripts > Configure Scripts section, add the epp\_change\_ip.sh script. Make sure the Priority is set to Before as the script need to be installed before the next step.

| Computers Devices Users                                         | Computers > Policies ><br>New Policy |                                                                                                    |
|-----------------------------------------------------------------|--------------------------------------|----------------------------------------------------------------------------------------------------|
| INVENTORY                                                       | Options Scope Self Service User In   | nteraction                                                                                                    |
| C Search Inventory                                              | Scripts >                            | Scripts                                                                                                    |
| CONTENT MANAGEMENT                                              | Printers<br>O Printers               | epp_change_jp3.sh 🛞 🔶                                                                                                    |
| Policies     Configuration Profiles                             | Disk Encryption<br>Not Configured    | PIGORT Process to running the script in relation to other actions Before  +                                                             |
| Restricted Software     PreStage Imaging     Mac Ann Store Anns | Dock Items<br>0 Dock Items           | Parameter Values Values for script parameters. Parameters 1-3 are predefined as mount point, computer name, and usemanne<br>Parameter 4 |
| Patch Management     eBooks                                     | Local Accounts     Q Accounts        | Parameter 5                                                                                                    |
| GROUPS                                                          | Management Accounts Nat Configured   | Parameter 6                                                                                                    |
| Static Computer Groups                                          | O EFI Password                       | []                                                                                                    |
| ENROLLMENT                                                      | Restart Options                      |                                                                                                    |
| PreStage Enrollments                                            | Maintenance                          | Parameter 8                                                                                                    |
| 💮 Management Settings                                           | Files and Processes                  | Parameter 9                                                                                                    |
| Collapse Menu                                                   | A macOS intune integration           | Cancel Save                                                                                                    |

8. On the same policy, in the **Packages > Configure Packages** section, add the **EPPClient.pkg** 

| Computers Devices Users                                                                                                    | Computers / Policies /<br>Both                                                                                                    |                                                                                                    |
|----------------------------------------------------------------------------------------------------|----------------------------------------------------------------------------------------------------|----------------------------------------------------------------------------------------------------|
| INVENTORY Search Inventory Search IVPP Content Search VPP Content Search VPP Content Search VPP Content Contest Macadement To The Search VPP Content Contest Macadement | Options         Scope         Self Service         Us           Inclusion         Inclusion         Inclusion         Inclusion         Inclusion           Software Updates         Inclusion         Inclusion         Inclusion         Inclusion         Inclusion                                                                                                    | er Interaction Packages DISTRIBUTION FOINT Databute points devised the packages) from Each computery default distribution point +                                                                                                    |
|                                                                                                    | Pinters     Photo     Proto     Photo     Photo | EndpointProtectorCitem pike<br>AcTition - Actine in this on computers<br>Install -<br>Voider Actions data<br>Actions and actions action action action actions<br>Actions actions action action action actions<br>Actions actions action action actions<br>Actions actions action actions<br>Actions actions action actions<br>Actions actions actions actions<br>Actions actions actions actions<br>Actions actions actions actions<br>Actions actions actions actions<br>Actions actions actions actions<br>Actions actions actions actions<br>Actions actions actions<br>Actions actions actions<br>Actions actions actions<br>Actions actions<br>Actions actions<br>Actions actions<br>Actions actions<br>Actions actions<br>Actions actions<br>Actions actions<br>Actions actions<br>Actions actions<br>Actions actions<br>Actions<br>Actions actions<br>Actions<br>Actions |
| Smart Computer Groups Static Computer Groups Static Computer Groups Classes EHROLLMENT                                                                                  | Local Accounts     GAcounts     Management Accounts     Marcompue                                                                                                    |                                                                                                    |
| Enrolment instablers     PréStage Enrolments     settings     Management Settings                                                                                       | ClineCtory Bindings     ClineCtory Bindings     ClineCtory Bindings     ClineCtory Bindings     ClineCtory Bindings     ClineCtory Bindings     ClineCtory Bindings     ClineCtory Bindings     ClineCtory Bindings     ClineCtory Bindings     ClineCtory Bindings     ClineCtory Bindings     ClineCtory Bindings                                                                                                    |                                                                                                    |
|                                                                                                    |                                                                                                    | Cancel                                                                                                    |

- 9. Add a scope to the policy and save it
- 10. Check that the Endpoint Protector Client has been deployed correctly and the Server-Client communication and policies work as expected. This means the endpoint appears in the **List of Computes** within the Endpoint Protector UI and that the Endpoint Protector Client is displayed in the menu bar.

### 3. Disclaimer

Endpoint Protector Appliance does not communicate outside of your network except with liveupdate.endpointprotector.com and cloud.endpointprotector.com.

Endpoint Protector does not contain malware software and does not send at any time any of your private information (if Automatic Live Update Reporting is DISABLED).

Each Endpoint Protector Server has the default SSH Protocol (22) open for Support Interventions and there is one (1) System Account enabled (epproot) protected with a password. The SSH Service can be disabled at customers' request.

Security safeguards, by their nature, are capable of circumvention. CoSoSys cannot, and does not, guarantee that data or devices will not be accessed by unauthorized persons, and CoSoSys disclaims any warranties to that effect to the fullest extent permitted by law.

© 2004 – 2020 CoSoSys Ltd.; Endpoint Protector, My Endpoint Protector, Endpoint Protector Basic and EasyLock are trademarks of CoSoSys Ltd. All rights reserved. Windows is a registered trademark of Microsoft Corporation. Macintosh, Mac OS X, macOS are trademarks of Apple Corporation. All other names and trademarks are property of their respective owners.